## **E-İMZA YENİLEME SÜRECİ**

Aşağıdaki SMS mesajını alan okul yöneticilerimiz ıslak imza yenileme iş ve işlemleri için şunları yapmalıdır.

KamuSM >

Mesaj Evvelsi gün 11:01

Sayin , Nitelikli Elektronik Sertifikanizin kullanim suresi <u>10.04.2020</u> tarihinde dolacaktir. Yenileme icin kurum yetkilinize basvurunuz. B001

### 1. <u>https://www.meb.gov.tr/eimza/</u> adresine gidin

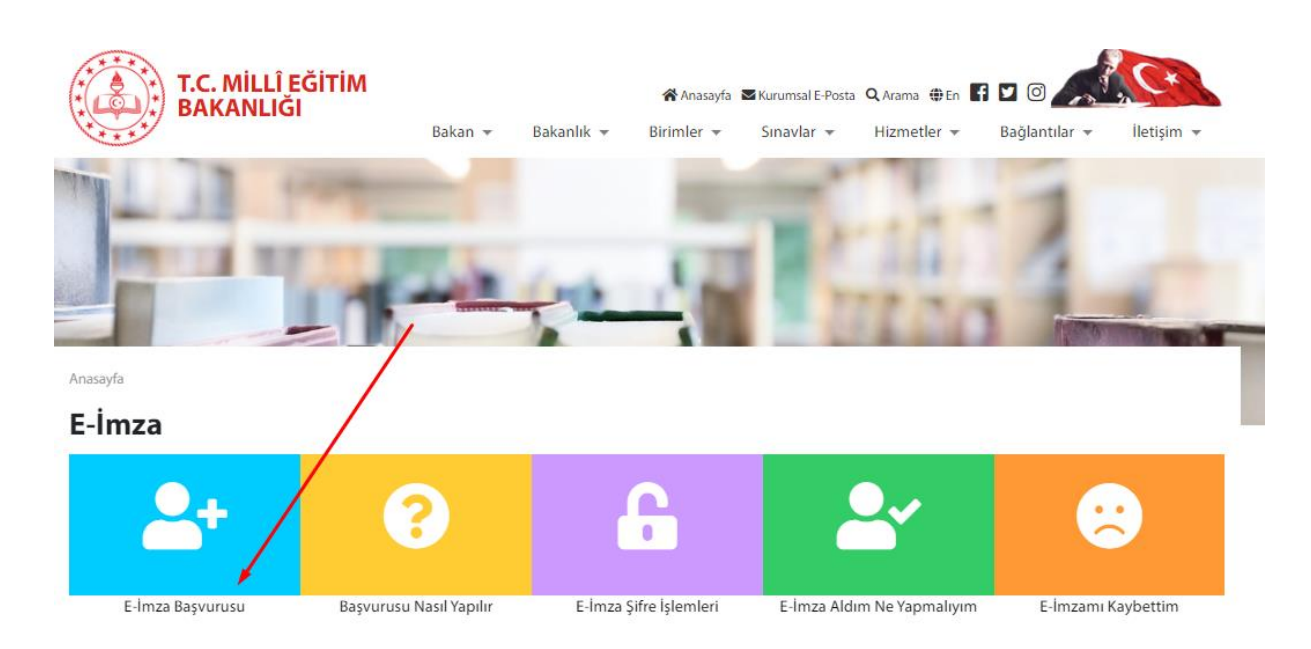

#### 2. Giriş bilgilerinizi yazınız

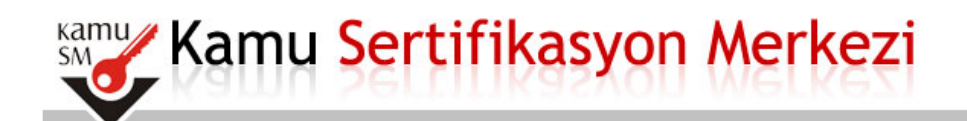

#### Nitelikli Elektronik Sertifika Başvurusu

Nitelikli Elektronik Sertifika Başvurusu > Kullanıcı Girişi

#### Milli Eğitim Bakanlığı E-imza Başvuru Portalı Kullanıcı Girişi

- 1. Aşağıdaki alana T.C. Kimlik Numaranızı ve sicil numaranızı yazarak "Giriş" butonuna basınız.
- 2. T.C. Kimlik Numarasını bilmeyenler buradan kimlik numarasını öğrenebilirler.
- Başvuru formunu doldurma esnasında sorularınız için bilgi@kamusm.gov.tr adresine mail atabilir ya da 444 5 576 numaralı telefonumuzdan Çağrı Merkezimizle irtibata geçebilirsiniz.

|                          | b <del>25ew</del> | ġ |
|--------------------------|-------------------|---|
| Resimdeki Yazıyı Giriniz | :                 | ] |
| Kimlik No                | :                 | - |
| Ad                       | :                 |   |
| Soyad                    | :                 |   |
| Doğum Yeri               | :                 |   |
| Doğum Tarihi             | :                 |   |
|                          | Giris             | _ |

#### 3. Formu doldurun

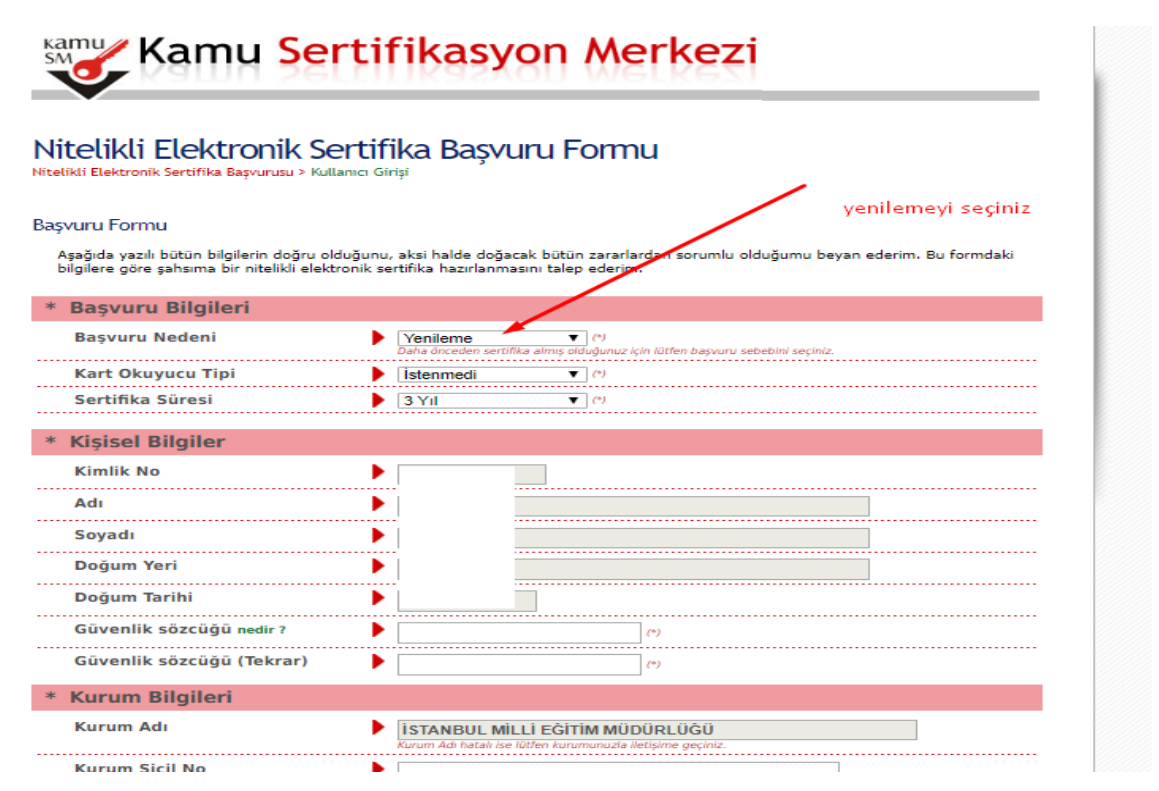

#### 4. Formu onayla tuşuna basınız

| Kurum Adı            | İSTANBUL MİLLİ EĞİTİM MÜDÜRLÜĞÜ                               |  |  |  |  |
|----------------------|---------------------------------------------------------------|--|--|--|--|
|                      | Kurum Adı hatalı ise lütfen kurumunuzla iletişime geçiniz.    |  |  |  |  |
| Kurum Sicil No       |                                                               |  |  |  |  |
| Çalıştığı Birim      | (*)                                                           |  |  |  |  |
| Ūnvan                | (*)                                                           |  |  |  |  |
| Kurum / Birim Adresi | (*)                                                           |  |  |  |  |
|                      | Teslimat yukanda belirtilen adrese yapılacaktır.              |  |  |  |  |
| il                   | II Seçiniz 🔻 (*)                                              |  |  |  |  |
| İlçe                 | Ilçe Seçiniz ▼ (*)                                            |  |  |  |  |
| Posta Kodu           | (*)                                                           |  |  |  |  |
| letişim Bilgileri    |                                                               |  |  |  |  |
| Eposta               | (*)                                                           |  |  |  |  |
| İş Telefonu          | Dahili                                                        |  |  |  |  |
| Cep Telefonu         | (*) Mobil Operatör 🕨 Seçiniz 🔻                                |  |  |  |  |
| Ev Telefonu          |                                                               |  |  |  |  |
|                      | <ul> <li>Charles of MC of Use Middle and a CMC and</li> </ul> |  |  |  |  |

(\*) ile belirtilen alanların doldurulması zorunludur. LÜTFEN Bu sayfanın ekran görüntüsünü (print-screen) almayınız. İmzalayacağınız form sonraki adımda gelecektir.

#### 5. Sms ile teyit edin

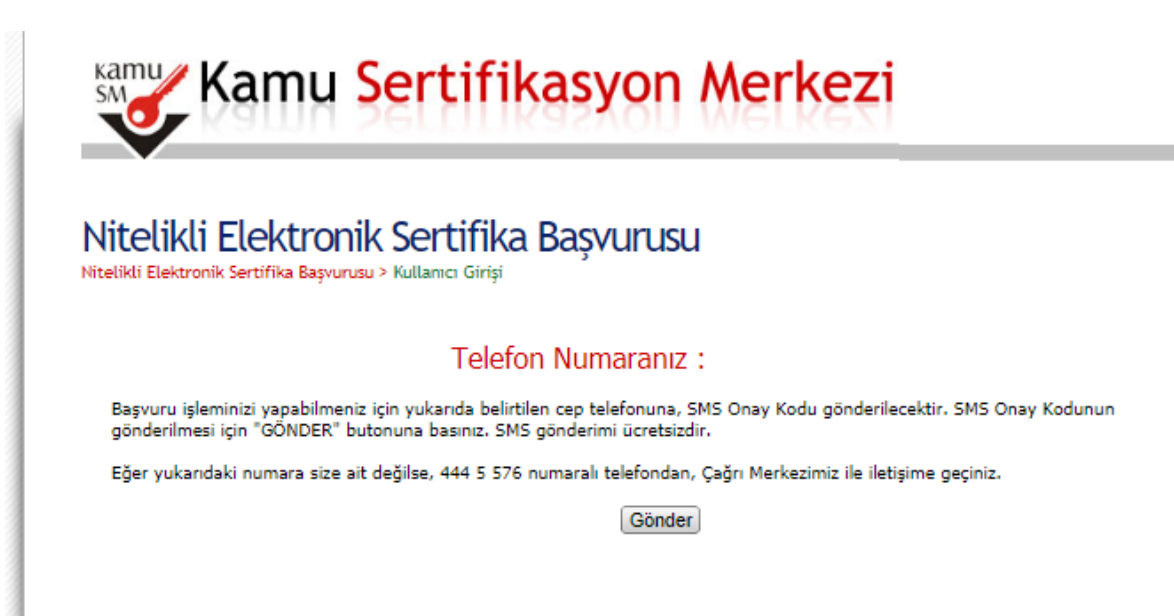

#### 6. Sms yazın

| Kamu Sertifikasyon Merkezi                                                                                                    |
|----------------------------------------------------------------------------------------------------|
| Nitelikli Elektronik Sertifika Başvurusu<br>Nitelikli Elektronik Sertifika Başvurusu > Kullanıcı Girişi                                                 |
| Cep telefonunuza gelen SMS Onay Kodunu Giriniz<br>SMS Onay Kodunuzun Geçerliliği İçin Kalan Süre<br>295<br>Saniye<br>SMS Doğrulama Kodu:<br>Tamam İptal |
|                                                                                                    |

#### 7. E-imzalı başvuru seçin (ÖNEMLİ)

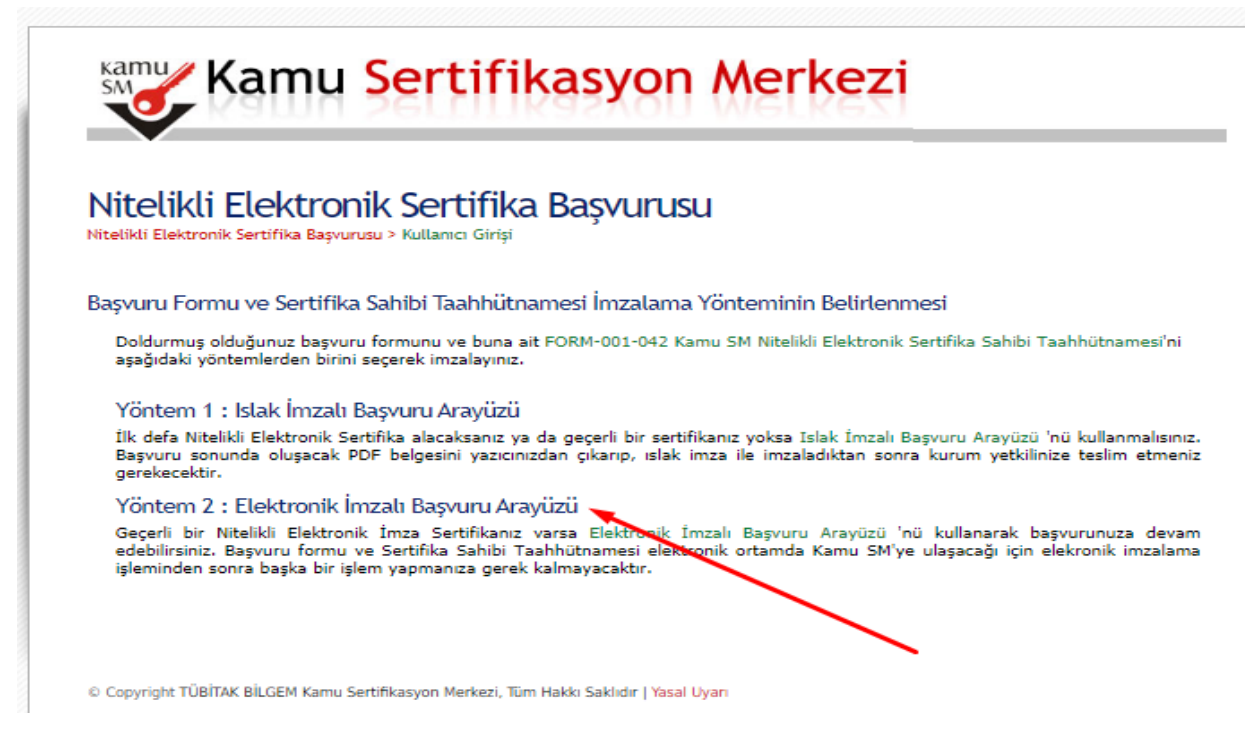

# 8. 2. Maddedeki uygulamayı indirip doğrulama kodunu yazın ve devamında e-imza şifreniz ile süreci tamamlayınız.

#### Nitelikli Elektronik Sertifika Başvurusu

Nitelikli Elektronik Sertifika Başvurusu > Kullanıcı Girişi

#### Başvuru Formu E-imzalama İşlemi

- Elektronik İmzalama sertifikanızın bulunduğu kartınızı bilgisayarınıza takınız
- 2. İndirdiğiniz E-imza uygulamasını açınız. Henüz indirmediyseniz indirmek için tıklayınız.
- Uygulamayı kullanabilmek için bilgisayarınızda Java 1.7 ve üzeri herhangi bir versiyonun kurulu olması gerekmektedir. KamuSM-eImza.jnlp sini çalıştırdıktan sonra internet bağlantı hızınıza bağlı olarak uygulamanın indirilip çalışması birkaç dakika sürebilir.
- 4. Kamu SM e-İmza Uygulaması'nı indirip çalıştırmakta sorun yaşıyorsanız bu linkten uygulamayı indirebilirsiniz.
- Aşağıda görülen Doğrulama Kodunu kopyalayıp E-imza uygulamasına giriniz
- E-imza uygulaması üzerinde imzalama işlemini gerçekleştiriniz
- 7. Uyarı : İmzalama işlemi aşamasında bu sayfayı kapatmayınız

Doğrulama Kodu Kopyalamak için buraya tıklayabilirsiniz

262734833217369

Kalan süre : 295 saniye

## 9. E-imza nızı belirtilen sürede giriniz.

| BILGEM                                                                                                    | TÜBİTAK BİLGEM Kamu Sertifikasyon Merkezi<br>E-İMZA UYGULAMASI                                        |   |                                       | Kami<br>SM               |   |  |
|----------------------------------------------------------------------------------------------------|----------------------------------------------------------------------------------------------------|---|---------------------------------------|--------------------------|---|--|
| <b>Sözleşme</b>                                                                                                    |                                                                                                    |   | Sertifika Seçimi                      |                          |   |  |
| İmzalanacak Metin 1:<br>Aşağıda yazılı bütün bilgilerin doğru olduğunu, ak<br>beyan ederim.<br>Bu formdaki bilgilere göre şahsıma bir nitelikli elel<br>AD:ALİ RİZA<br>SOYAD:ULUCAN<br>TC KİMLİK NUMARASI. | si halde doğacak bütün zararlardan sorumlu olduğumu<br>ktronik sertifika hazırlanmasını talep ederim. |   | Sertifika So<br>Sertifika<br>PIN Kodu | <b>eçiniz</b><br>Seçiniz | • |  |
| GÜVENLİK SÖZCÜĞÜ<br>ADRES:cumhurıyet mah ataturk cade<br>KURUM ADI İSTANBUL MİLLİ EĞİTİM MÜDİ                                                                                                    | ÜRLÜĞÜ                                                                                                |   | 1                                     | 2                        | 3 |  |
| KURUM BİRİMİ:beylikdüzü meb<br>BARKOD:3F3D254F292210B<br>ÜNVAN:öğretmen<br>IS TELEFONU:212111111                                                                                                    |                                                                                                    |   | 4                                     | 5<br>8                   | 6 |  |
| IŞ TELEFONU DAHİLİ:-<br>EV TELEFONU:-<br>CEP TELEFONU:5053975175<br>POSTA KODU:34500                                                                                                    |                                                                                                    |   | Temizle                               | 0                        | - |  |
| LISTANBUL                                                                                                    | ingeling Telli 2 10 01 0000 🖲 11 05 54                                                                | - |                                       | İMZALA                   |   |  |

10. İşlem sonrası DYS'den resmi yazı ile imza yenileme talebi yapan kişiye ait bilgileri (KİŞİ-görevi-TC) ilçe bilgi işlem müdürlüğüne bildiriniz.